# DIRECTIONS ON HOW TO ACCESS YOUR BARCODE FROM YOUR MOBILE DEVICE

### **MOBILE DEVICE STEP 1: Login to Your Online Account**

| Member Login                     |       |  |  |  |  |
|----------------------------------|-------|--|--|--|--|
| Username:                        | 7638  |  |  |  |  |
| Password:                        | ••••• |  |  |  |  |
| Sign In Reset                    |       |  |  |  |  |
| Need an account? Click Here      |       |  |  |  |  |
| Forgot your password? Click Here |       |  |  |  |  |
|                                  |       |  |  |  |  |

#### **MOBILE DEVICE STEP 2: Go to My Account and Select My Memberships**

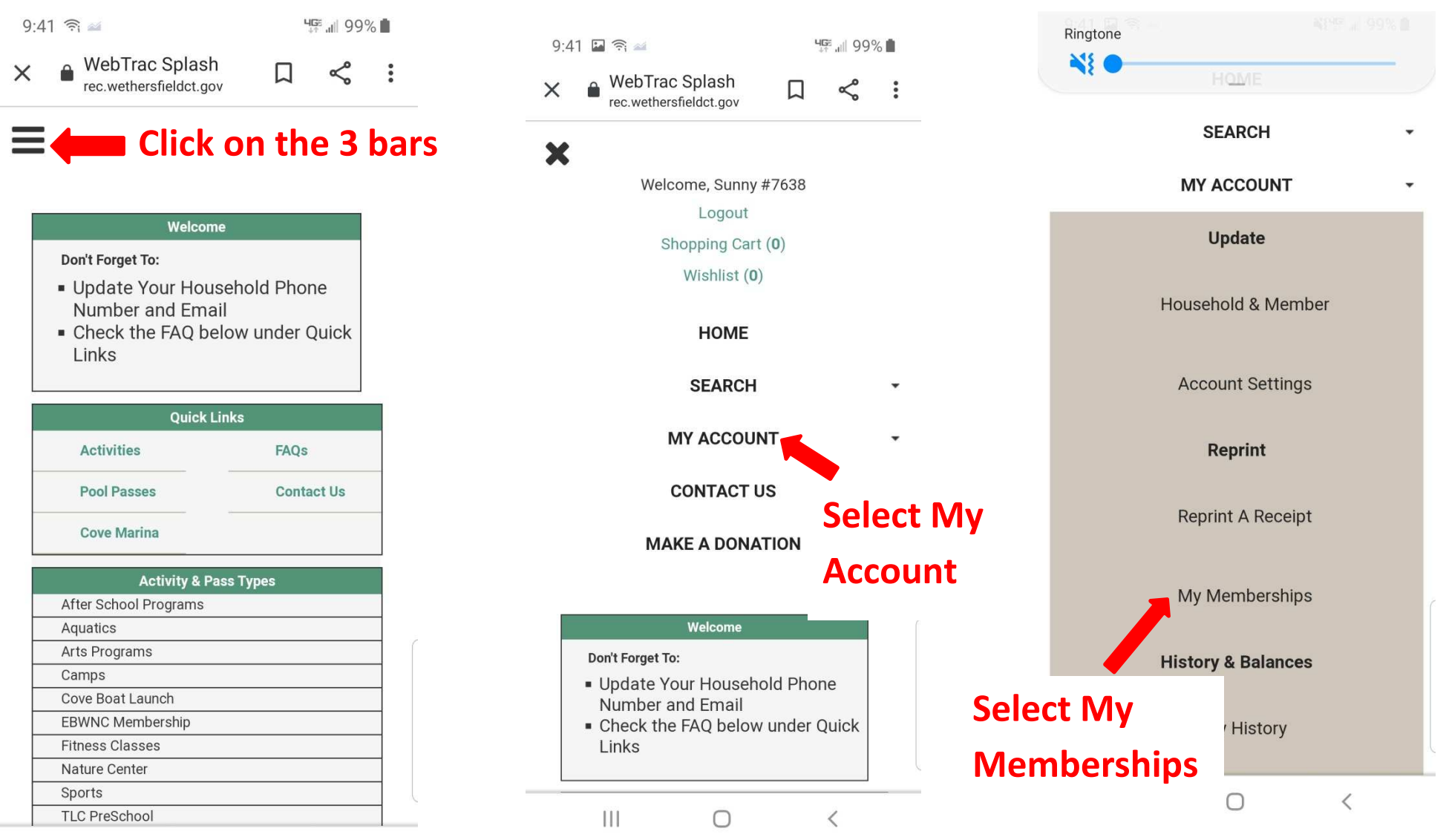

Ш  $\bigcirc$ <

# MOBILE DEVICE STEP 3: List of Household Members with Active Memberships

**My Memberships** 

**Sunny Sunny - 1 Active Memberships** 

**Rachael Sunny - O Active Memberships** 

High Schooler Sunny - 1 Active Memberships

First grader Sunny - 1 Active Memberships

Middle Schooler Sunny - 1 Active Memberships

**Senior Sunny - 0 Active Memberships** 

**Adult Sunny - 0 Active Memberships** 

**Toddler Sunny - 1 Active Memberships** 

**PreSchool Sunny - 1 Active Memberships** 

**PreschoolB Sunny - 1 Active Memberships** 

Select the Household member with an active membership that you want to scan in

## **MOBILE DEVICE STEP 4: Scan Barcode**

| Membership Barcode - First grader |             |                                  |                        |                   |  |  |
|-----------------------------------|-------------|----------------------------------|------------------------|-------------------|--|--|
| Membership Details                |             |                                  |                        |                   |  |  |
| Showing 1 To 1                    |             |                                  |                        | Total Results (1) |  |  |
| Pass Code                         | Pass Number | Description                      | Date Range             | Punches Left      |  |  |
| Pool Pass Summer Family Children  | 14858       | Summer Pool Pass Family Children | 05/24/2021 -08/27/2021 | NA                |  |  |
| Back                              |             |                                  |                        |                   |  |  |

When you have scanned in the first household member select the Back button and repeat Steps 3&4 for each member of your household that you need to scan in.

\*Suggest taking a screenshot of each barcode and saving as an image on your phone.